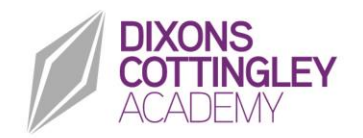

9 February 2022

**Dear Families** 

#### **Domestic Violence Notification Process**

I am writing to inform you that along with other schools in the district, we are part of the DV Notifications Process. This has been established by the police and the local authority to support children who are resident in households where there are incidents of domestic violence and abuse. We know that children can be significantly physically or emotionally hurt by being either present in the house or directly witnessing an incident of domestic violence.

The DV Notification Process has been designed to provide confidential notification to schools and higher education establishments on any incidents of domestic violence and abuse which occur within a child's household that might have an impact on a child whilst they are in school / higher education.

The process will ensure that a member of staff is trained to allow them to use the information that has been shared, in confidence, and ensure that the school / higher education establishment is able to make provision for possible difficulties experienced by children, or their families, who have been involved in or witnessed a domestic violence or abuse incident.

We are keen to offer the best support possible to our studentss and we believe this is going to be extremely beneficial for all those involved.

Yours sincerely

Jason Patterson Principal

**Parents' Guide for Booking Appointments** 

Browse to <a href="https://dixonscottingley.schoolcloud.co.uk/">https://dixonscottingley.schoolcloud.co.uk/</a>

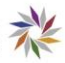

| Title                      | First Name       | Sumame            |
|----------------------------|------------------|-------------------|
| Mrs •                      | Rachael          | Abbot             |
| Email                      |                  | Confirm Email     |
| rabbot4@gmail              | com              | rabbol4@gmail.com |
| itudent's De<br>First Name | tails<br>Surname | Date Of Birth     |
|                            |                  |                   |

## Step 1: Login

Fill out the details on the page then click the *Log In* button. A confirmation of your appointments will be sent to the email address you provide.

## Step 2: Select Parents' Evening

Click on the date you wish to book. Unable to make all of the dates listed? Click *I'm unable to attend*.

| ele | ct how you'd like to book your appointments using the option below, and then hit Next. |
|-----|----------------------------------------------------------------------------------------|
| •   | Automatic                                                                              |
|     | Automatically book the best possible times based on your availability                  |
| 0   | Manual                                                                                 |
|     | Choose the time you would like to see each teacher                                     |

#### Step 3: Select Booking Mode

Choose Automatic if you'd like the system to suggest the shortest possible appointment schedule based on the times you're available to attend. To pick the times to book with each teacher, choose Manual. Then press Next. We recommend choosing the automatic booking mode when browsing on a mobile device.

## Step 4: Select Availability

Drag the sliders at the top of the screen to indicate the earliest and latest you can attend.

| OUT IN | ~ ~ ~ | an inclusive o |    | nucos  | till to a |
|--------|-------|----------------|----|--------|-----------|
| press  | the   | button         | to | contin | ue.       |
|        |       |                |    |        |           |
|        |       |                |    |        |           |

Choose earliest and latest tir

our availability: 14:00 - 17:00

Choose Teacher

|     | se reachers           |              |                         |                        |  |
|-----|-----------------------|--------------|-------------------------|------------------------|--|
| ere | is a teacher you do n | ot wish to a | see, please untick then | n before you continue. |  |
|     | the second            |              |                         |                        |  |
|     | IDDOI                 |              |                         |                        |  |
|     | Mr J Brown            |              | Mrs A Wheeler           |                        |  |
|     | SENCO                 |              | Class 11A               |                        |  |

#### **Step 5: Choose Teachers**

Select the teachers you'd like to book appointments with. A green tick indicates they're selected. To de-select, click on their name.

| on and A                                                                                                    | ppointment Time | S       |             |      |  |  |
|----------------------------------------------------------------------------------------------------|-----------------|---------|-------------|------|--|--|
| is following appointments have been reserved for two minutes. If you're happy with them, please choose a Accept button at the bottom. |                 |         |             |      |  |  |
|                                                                                                    | Teacher         | Student | Subject     | Room |  |  |
| 17:10                                                                                                    | Mr J Sinclair   | Ben     | English     | Eő   |  |  |
|                                                                                                    | Mrs D Mumford   | Ben     | Mathematics | M2   |  |  |
| 17:25                                                                                                    |                 |         |             |      |  |  |

#### Step 6: Book Appointments (Automatic)

If you chose the automatic booking mode, you'll see provisional appointments which are held for 2 minutes. To keep them, choose Accept at the bottom left.

If it wasn't possible to book every selected teacher during the times you are able to attend, you can either adjust the teachers you wish to meet with and try again, or switch to manual booking mode.

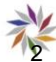

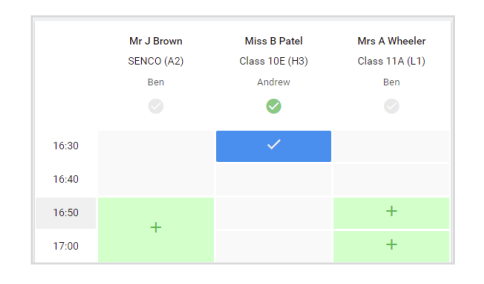

# **Step 7: Book Appointments**

Click any of the green cells to make an appointment. Blue cells signify where you already have an appointment. Grey cells are unavailable.

To change an appointment, delete the original by hovering over the blue box and clicking *Delete*. Then choose an alternate time. You can optionally leave a message for the teacher to say what you'd like to discuss, or raise anything beforehand. Once you're finished booking all appointments, at the top of the page in the alert box, press *click here* to finish the booking process.

| <ul> <li>Septemi<br/>2 appoint</li> </ul>                        | ber Parents Evening<br>ments from 16:15 to 16:45                    | Tuesday, 14th September<br>In-person                  |                                                            |  |
|------------------------------------------------------------------|---------------------------------------------------------------------|-------------------------------------------------------|------------------------------------------------------------|--|
| 🖶 Print                                                          | 🖍 Amend Bookings                                                    | Subscribe to C                                        | alendar                                                    |  |
| This is to allov<br>Note that on t                               | v parents and teachers to discu<br>ne 13th there will be sessions a | ss progress and will tak<br>vailable both in-person a | e place on 13th and 14th September,<br>and via video call. |  |
|                                                                  | Teacher                                                             | Student                                               | Subject                                                    |  |
| 16:15                                                            | Mr Mark Lubbock                                                     | Jason Aaron                                           | English                                                    |  |
| 16:30                                                            | Miss Bina Patel                                                     | Jason Aaron                                           | Religious Education                                        |  |
| September Parents Evening     2 appointments from 16:00 to 16:45 |                                                                     |                                                       | Monday, 13th September<br>Video cal                        |  |
| Septem                                                           | ber Parents Evening                                                 |                                                       | Monday, 13th September                                     |  |

# Step 8: Finished

All your bookings now appear on the My Bookings page. An email confirmation has been sent and you can also print appointments by pressing *Print*. Click *Subscribe to Calendar* to add these and any future bookings to your calendar. To change your appointments, click on *Amend Bookings*.

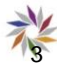